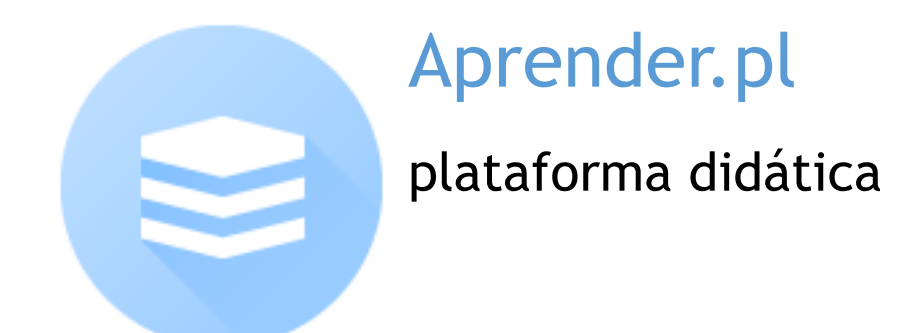

# Manual do Aluno Cursos Livres

Versão 1.0

Abril de 2017

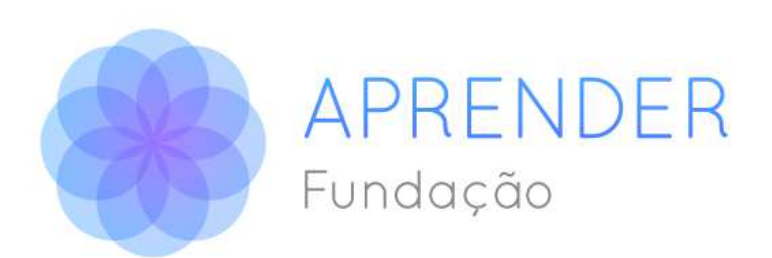

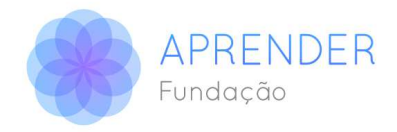

# Índice Geral

| Índice Geral2                                 |
|-----------------------------------------------|
| Seja bem vindo!3                              |
| 1- Instruções para o primeiro acesso3         |
| 1.1Acessando o ambiente de ensino3            |
| 1.2 Acessando os dados do curso3              |
| 1.3 Como não se perder no ambiente de ensino3 |
| 1.4 Atualizando os dados de seu Perfil4       |
| Passos para atualizar seu perfil4             |
| 1.5 Alterando sua senha5                      |
| Passos para alterar sua senha5                |
| 2- Participando do Curso5                     |
| 2.1 Duração do Curso6                         |
| 2.2 Recursos de aprendizagem6                 |
| 2.3 Outros recursos do ambiente de ensino6    |
| 2.4 Realizando as Atividades de Avaliação6    |
| 3-Comunicação com o tutor6                    |
| 4-Certificação7                               |
| 5-Materiais7                                  |
| 6 -Dicas para aproveitar um curso on-line7    |

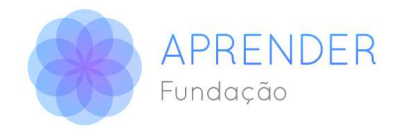

## Seja bem-vindo!

Caro (a) aluno (a),

Vamos dar início ao curso no qual você está matriculado.

Durante todo o período de sua duração você contará com a ajuda de um tutor que esclarecerá suas dúvidas sobre os conteúdos dos módulos e também como suporte técnico para lhe auxiliar com as questões relacionadas aos recursos da **Aprender.Plataforma Didática.** 

A seguir, você encontrará orientações para que obtenha um bom desempenho no curso.

Vá em frente!

# 1- Instruções para o primeiro acesso

Entre no endereço <u>http://plataforma.edupp.com.br/</u>. Na tela que se abrirá, na parte superior à esquerda, existem os campos "Nome de usuário" e "Senha". Preencha estes campos com os dados enviados a você por email e, em seguida, clique em "Acessar.

#### 1.1-Acessando o ambiente de ensino

- Acesse o site <a href="http://plataforma.edupp.com.br/">http://plataforma.edupp.com.br/</a>
- o Preencha os campos "Nome de Usuário" e "Senha"
- o Clique em "Acesso"

#### 1.2- Acessando os dados do curso

Após seguir os passos anteriores você verá a tela inicial do ambiente. No canto esquerdo, você visualizará o Título Meus Cursos e abaixo o curso do qual faz parte.

- 1. Clique sobre o nome do curso
- 2. Neste momento, você visualizará o conteúdo do curso

Este é o procedimento que você sempre irá seguir para acessar os conteúdos on line.

#### 1.3- Como não se perder no ambiente de ensino

Sempre que estiver perdido no ambiente e quiser retornar a algum ponto, isso é muito fácil: utilize a "Barra de Navegação". Ela fica logo abaixo do logotipo, no topo da página, como pode ser visto na figura abaixo:

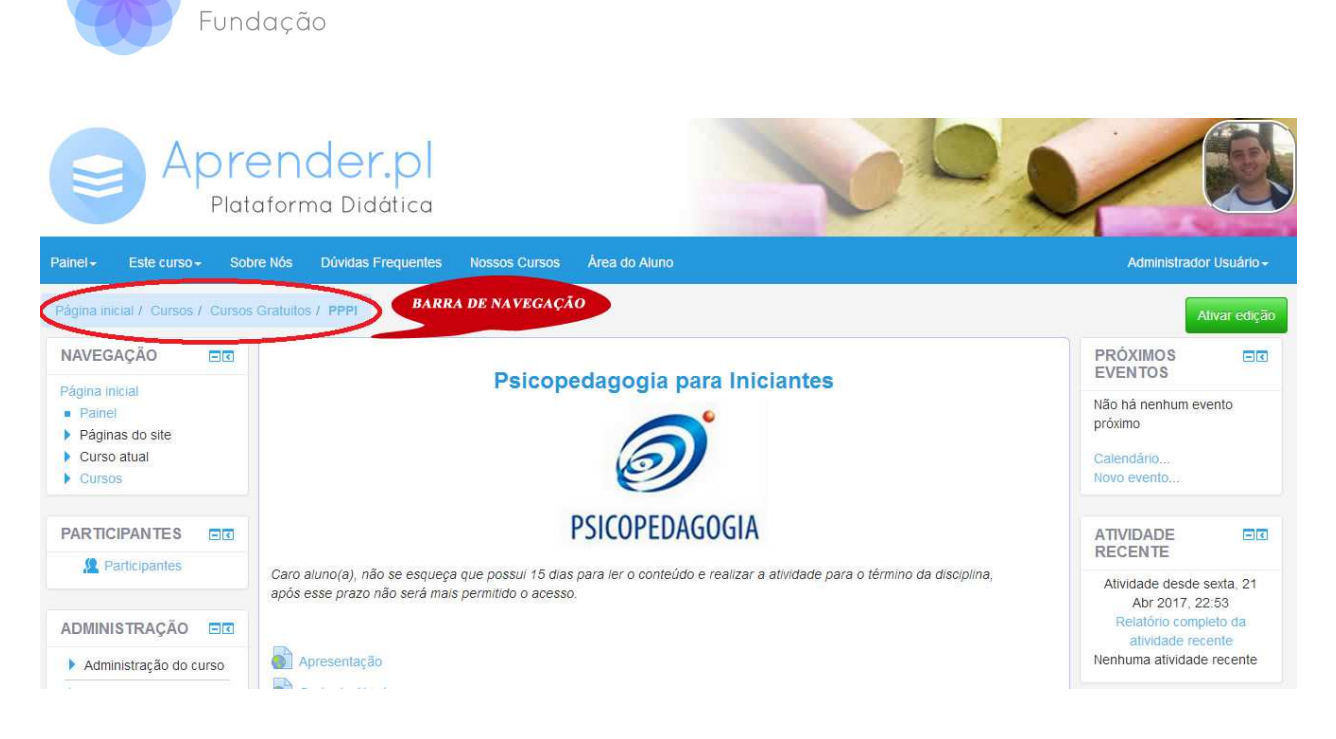

A barra indica, da esquerda para a direita, o caminho que você fez para chegar até uma página ou recurso. O texto mais à direita indica onde você está e os textos à esquerda o caminho que percorreu.

No exemplo mostrado na figura acima, estamos na página de abertura do curso de código PPPI. Se você desejar voltar à página inicial da plataforma - aquela que contém o nome do curso basta clicar em "**Página Inicial**". Se quiser voltar à página principal do curso, que no caso aqui é o de código PPPI, basta clicar no link "PPPI".

#### Seguindo a barra de navegação você nunca está perdido!

APRENDER

#### 1.4- Atualizando os dados de seu Perfil

É muito importante ter seu perfil atualizado. O perfil é sua "página pessoal" onde encontraremos informações sobre você. A foto do perfil também é utilizada para identificá-lo nos fóruns e fica mais simples para o tutor se relacionar consigo.

#### Passos para atualizar seu perfil

- 1. 1.Acesse o ambiente de ensino em http://plataforma.edupp.com.br/
- 2. Entre no curso em que está matriculado
- 3. Clique no link "Perfil" na coluna da esquerda
- 4. Verifique e atualize seus dados clicando em "**Modificar Perfil**". Os mais importantes são "Nome", "Sobrenome", "Endereço de Email", "Descrição" e "Nova Imagem".
- 5. Clique no botão "Atualizar Perfil" no fim da página.

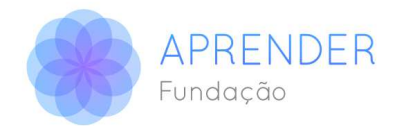

### 1.5- Alterando sua senha

A senha enviada por e-mail deve ser alterada assim que você fizer seu primeiro acesso a **Aprender, Plataforma Didática,** para garantir a sua segurança como um todo. Altere para uma senha pessoal que só você conheça e não compartilhe esta informação com ninguém.

#### Passos para alterar sua senha

- 1. Acesse o ambiente de ensino em http://plataforma.edupp.com.br/
- 2. Entre no curso em que está matriculado
- 3. Clique no link "Perfil" na coluna da esquerda
- 4. Clique no botão "Mudar a senha" logo abaixo da descrição do seu perfil
- 5. Digite no primeiro campo a senha que recebeu por e-mail
- 6. Digite no segundo campo a nova senha
- 7. Repita no terceiro campo a nova senha
- 8. Clique no botão "Mudar a senha"

### 2- Participando do Curso

Os cursos livres oferecidos pela **Aprender** são divididos em módulos de estudo, com as seguintes características:

- o Duração prevista: uma semana cada módulo
- o Tempo de estudo considerado por módulo: 5 horas
- o 1 atividade de avaliação a cada módulo

### 2.1 - Duração do Curso

Como os cursos dão ao aluno (a) acesso imediato ao conteúdo de estudo e suas respectivas atividades avaliativas, poderão ser cumpridos em períodos distintos.

### 2.2 - Recursos de aprendizagem

Os cursos utilizam quatro recursos básicos de aprendizagem, quais sejam:

- o Módulos e seus anexos Conteúdo para estudo;
- o Atividades Testes de avaliação de aproveitamento dos módulos
- **o Fórum Tira-Dúvidas** Espaço para o aluno esclarecer dúvidas sobre o conteúdo estudado e funcionamento do ambiente virtual de aprendizagem, diretamente com o tutor.

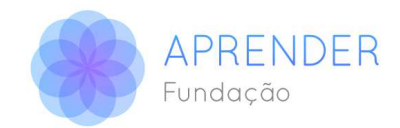

### 2.3- Outros recursos do ambiente de ensino

**Notas:** local onde você poderá ter acesso aos resultados das avaliações. Dependendo do número de unidades de seu curso, você terá duas ou quatro atividades. Pode ser acessado pelo Menu – **Este curso - Notas** 

- **o Próximos Eventos:** espaço reservado para eventos que poderão ocorrer, tais como uma pesquisa de opinião ou um questionário substitutivo, por exemplo.
- o Atividade Recente: registro das últimas atividades do curso, tais como postagens nos fóruns, notícias, etc...., que podem ser acessadas diretamente. Clicando sobre "Relatório Completo da Atividade Recente" abre-se a possibilidade de acesso aos eventos e notícias de todo o período de duração do curso.

#### 2.4- Realizando as Atividades de Avaliação

O aluno realiza a atividade conectado à internet, acessando a **Aprender. Plataforma Didática**. O sistema permite que responda às perguntas, salve a atividade para revisar ou alterar suas respostas, tendo tempo suficiente para isso. Depois que envia o arquivo não há mais possibilidade de refazer as questões, pois o sistema procede imediatamente à correção e divulgação dos resultados obtidos. Acompanhe seu resultado no item "Notas" no menu da esquerda, na página inicial do curso.

### 3-Comunicação com o tutor

O tutor é seu professor virtual. Ele acompanha todos os alunos da turma nos estudos dos módulos de cada unidade, responde às dúvidas postadas nos fóruns e amplia as possibilidades de aprendizagem acrescentando suas experiências pessoais, indicando leituras complementares, etc..

### 4-Certificação

Para ter direito ao certificado, o aluno precisa realizar as atividades e alcançar a média final de 70 pontos calculada por meio de média aritmética entre as atividades dos módulos.

### **5-Materiais**

Nos Módulos você encontrará diversas referências de materiais relacionados à temática do curso. Os materiais de apoio serão colocados na forma de links para endereços na internet ou arquivos

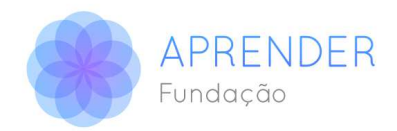

para download. Não deixe de consultar a lista de material de apoio, pois eles podem ser úteis para ampliar seus conhecimentos a respeitos de assuntos mais específicos.

### 6-Dicas para aproveitar um curso on-line

- Organize o seu tempo e procure assumir uma posição autônoma em relação aos estudos;
- o Mantenha-se em dia com as leituras e atividades. Evite atrasos;
- Se o seu tempo for curto, priorize as atividades que lhe parecerem mais importantes no curso;
- o Esteja sempre atento (a) às novas mensagens em seu e-mail;
- o Não se acanhe em fazer perguntas. Se você tiver qualquer dúvida, por favor, pergunte.

### Siga essas orientações e bom curso!